## ■スポットで QR が読み込めない

カメラ利用を許可する方法はご利用の機種により異なります。下の設定方法を参考にご確認ください。

## 【Android の場合】

https://support.google.com/android/answer/9431959?hl=ja

Android スマートフォンでアプリの権限を変更する

一部のアプリに、カメラや連絡先リストなど、デバイスのさまざまな機能の使用を許可することができ ます。アプリは、デバイスの機能の使用許可を求める通知を送信し、ユーザーはこれを**許可**または**拒否** することができます。また、デバイスの設定で、1つのアプリの権限を変更したり、権限のタイプに基 づいて変更したりすることもできます。

**重要:**この手順の一部は、Android 11 以降のみを対象としています。 お使いの Android のバージョンをご確認ください。

アプリの権限を変更する

- 1. デバイスで設定アプリを開きます。
- 2. [**アプリ**] をタップします。
- 3. 変更するアプリをタップします。アプリが見つからない場合は、[アプリをすべて表示] をタッ プします。アプリを選択します。
- 4. [権限] をタップします。

1. ここで、アプリの権限を許可しているかどうかを確認できます。

5. 権限の設定を変更するには、設定をタップしてから [許可] または [許可しない] を選択しま す。

位置情報、カメラ、マイクの権限については、以下を指定できる場合もあります。

- **常に許可:** 位置情報のみ。アプリを使用していないときでも、アプリはその権限をいつでも使用 できます。
- **アプリの使用中のみ許可**: ユーザーがアプリを使用しているときのみ、アプリはその権限を使用 できます。
- 毎回確認: アプリを開くたびに、アプリはその権限の使用を求めます。ユーザーがアプリを使い 終わるまで、アプリはその権限を使用できます。
- 許可しない: ユーザーがアプリを使用していても、アプリはその権限を使用できません。

## 【iPhone の場合】

設定 →プライバシー →カメラ →カメラのプライバシー設定 →「クルポ」アプリのカメラ利用 を許可(緑色)にする

※特定のスポットの QR のみ読み込めない場合は、アプリ内のお問合せ(クルポ TOP ページの右下> 設定ほか>お問い合わせ)から「ご利用の店舗名」・「アクション名」をお知らせください。